0

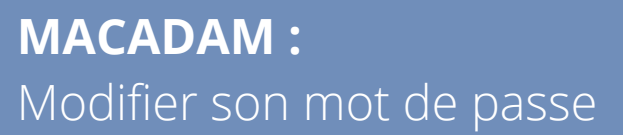

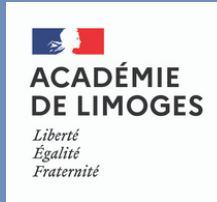

Cette procédure concerne uniquement le mot de passe de messagerie académique et d'accès aux portails ARENA.

Afin de vous rendre sur **MacaDam**, rendez-vous sur la page d'accueil de la **messagerie académique MCC** puis cliquez sur la brique **MacaDam**. MacaDam Mot de passe ou identifiant oublié Ausmenter le quota de vorre boite PineApp Autispam Academique Dispam Academique Envoi de fichiers volumineux PineApp Autispam Academique

Informations importantes sur le phishing

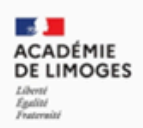

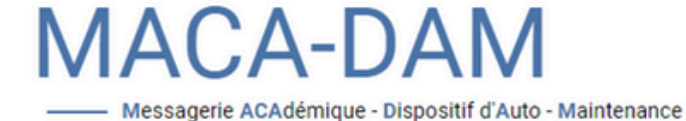

## Bienvenue dans l'application Maca-Dam

"Pilotez votre compte de messagerie"

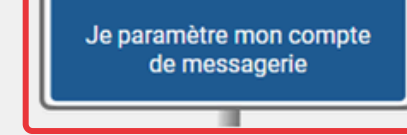

- Modifier mon mot de passe

- Augmenter la taille de ma boîte aux lettres
- Définir ou changer mes questions secrètes

- Activer mon compte wifi Eduroam

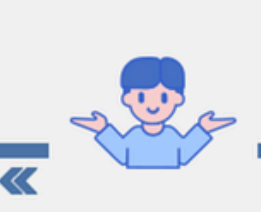

Besoin d'aide ?

J'ai perdu mon mot de passe ou mon identifiant

 Définir un nouveau mot de passe au moyen de mes questions secrètes
 Retrouver mon identifiant de messagerie ou mon adresse courriel

Une fois sur la page d'accueil de MacaDam, cliquez sur le panneau "**Je paramètre mon compte de messagerie**" et connectez-vous avec vos identifiants de messagerie académique.

|                                                 |                                                                                                    | de changer v                                                    | otre mot de pas                                     | sse.                                                                            |                                       |
|-------------------------------------------------|----------------------------------------------------------------------------------------------------|-----------------------------------------------------------------|-----------------------------------------------------|---------------------------------------------------------------------------------|---------------------------------------|
| Attention                                       | , veillez à trouver                                                                                                    | des questions / ı                                               | ,<br>réponses dont v                                | ous seul connaissez le                                                          | es réponses.                          |
| /////                                           |                                                                                                    |                                                                 | ////                                                |                                                                                 |                                       |
| Conseils                                        | Mot de passe                                                                                                    | Quota Mail                                                      | Adresse(s) Mail                                     | Questions secrètes                                                              | WiFi Eduroam                          |
| Votre mot de<br>Changez voi                     | e passe actuel ne satisfa<br>t <mark>re mot de passe actuel</mark>                                                              | ait pas aux exigences de<br><mark>en cliquant ici !</mark>      | e la politique académie                             | que de sécurité.                                                                |                                       |
|                                                 |                                                                                                    |                                                                 |                                                     | /////                                                                           | //                                    |
| U                                               | ne fois vos quest                                                                                                    | ions secrètes rens                                              | seignées, clique                                    | z sur le bouton <b>Enregis</b>                                                  | strer.                                |
|                                                 |                                                                                                    |                                                                 |                                                     |                                                                                 | ( ( (                                 |
| Conseils                                        | Mot de passe                                                                                                    | Quota Mail                                                      | Adresse(s) Mail                                     | Questions secrètes                                                              | WiFi Eduroam                          |
| Votre mot de<br><u>Changez vo</u> t             | e passe actuel ne satisfi<br>t <mark>re mot de passe actuel</mark>                                                              | ait pas aux exigences de<br><u>en cliquant ici !</u>            | e la politique académic                             | que de sécurité.                                                                |                                       |
|                                                 | OUE                                                                                                    | STIONS SEC                                                      | RÈTES ENRE                                          | EGISTRÉES                                                                       |                                       |
|                                                 |                                                                                                    | 0110110 0201                                                    |                                                     |                                                                                 |                                       |
|                                                 | Vo<br>au                                                                                                    | s questions secrètes ont bien<br>to-dépanner en cas de perte de | n été enregistrées. Elles vo<br>votre mot de passe. | ous permettront de vous                                                         |                                       |
|                                                 |                                                                                                    |                                                                 | Retour                                              |                                                                                 |                                       |
|                                                 |                                                                                                    |                                                                 |                                                     |                                                                                 |                                       |
|                                                 |                                                                                                    |                                                                 |                                                     |                                                                                 |                                       |
|                                                 | Rendez-vous er                                                                                                    | nsuite sur l'onglet                                             | Mot de passe p                                      | oour pouvoir le modifier                                                        | ·.                                    |
| $\square$                                       |                                                                                                    |                                                                 |                                                     |                                                                                 |                                       |
|                                                 |                                                                                                    |                                                                 |                                                     |                                                                                 |                                       |
| CHANGER MON MOT DE PASSE                        |                                                                                                    |                                                                 | Afir                                                | n de créer un mot de p                                                          | asse robuste                          |
|                                                 |                                                                                                    |                                                                 | vou                                                 | vous devrez respecter les différente                                            |                                       |
|                                                 | • 🐓 Longueur comprise entre 12 et 3                                                                                             | 2 caractères.                                                   | re                                                  | ègles indiquées dans                                                            | la zone ci-                           |
|                                                 | <ul> <li>Au moins une lettre minuscule (c</li> <li>Au moins une lettre majuscule (c</li> </ul>                                  | le a a z).<br>le A à Z).                                        | $\leftarrow$                                        | contre.                                                                         |                                       |
|                                                 | • 🐓 Au moins un chiffre (de 0 à 9).                                                                                             |                                                                 |                                                     | ntion si vous avoz plus                                                         | iours apparoi                         |
|                                                 | • 🧭 Au moins un caractère spécial pa                                                                                            | irmi les suivants :                                             | - Atter                                             | aramétrés <u>avec votro</u>                                                     | messagerie                            |
|                                                 |                                                                                                    | mment accentués) sont interdits.                                |                                                     | lémique_pensez à vou                                                            | s déconnecte                          |
|                                                 | & ··() = \$ *,<br>• ❤ Tous les autres caractères (nota                                                                          |                                                                 |                                                     | ienique, pensez a vou                                                           | chacun de ce                          |
|                                                 | & -^() = S *,<br>• 🎸 Tous les autres caractères (nota                                                                           |                                                                 | et_à                                                | $V()  S  e(\underline{ODDecter}SLIC)$                                           |                                       |
| Ancien me                                       | <ul> <li>E<sup>-</sup>(·_) = S<sup>*</sup>,</li> <li>✓ Tous les autres caractères (nota</li> <li>passe :</li> </ul>             |                                                                 | et à                                                | vous reconnecter sur                                                            |                                       |
| Ancien me                                       | <pre>&amp; ~ ( ) = S *,<br/>✓ Tous les autres caractères (nota<br/>pt de passe :<br/>••••••••••••••••••••••••••••••••••••</pre> | Mot de passe <b>valide</b>                                      | et à                                                | appareils.                                                                      |                                       |
| Ancien me<br>Nouveau me<br>Confirmer le nouveau | E <sup>+</sup> ( ) = S *,<br>✓ Tous les autres caractères (nota<br>ot de passe :<br>mot de passe :<br>mot de passe :<br>        | Mot de passe <b>valide</b><br>Concordance des mots de           | et à                                                | appareils.                                                                      | ter a <u>ux portai</u>                |
| Ancien me<br>Nouveau me<br>Confirmer le nouveau | E <sup>-</sup> ( ) = S *,<br>✓ Tous les autres caractères (nota<br>ot de passe :<br>••••••••••••••••••••••••••••••••••••        | Mot de passe <b>valide</b><br>Concordance des mots de           | et à<br>• Passe : Oui Vous<br>AR                    | appareils.<br>appareils.<br>pourrez vous connect<br>ENA 20 <u>minutes après</u> | ter aux portai<br>avoir <u>changé</u> |